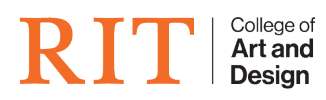

Knowledgebase > AV and Projection > Projection in MSS-3170

# Projection in MSS-3170

Erich S. Lehman - 2025-07-04 - AV and Projection

# Overview:

1/15/2025

We have added a temporary switcher to the teacher station while we assess the older Crestron System.

This document will help you quickly use the current AV setup at the Teacher station.

DO NOT REMOVE ANY OF THE CABLES. DO NOT UNPLUG THE AV SWITCH.

#### Using the AV switcher:

1. Tap **Start Sharing Content** on the **Crestron** to power up the projector and start the system.

- This should start the projector. If projector doesn't power up, use the remote control to turn it on.

- The projection screen will default to black (no projection) until an input is selected.

2. Tap **Share iMac** on the Crestron.

3. Use the **OREI switcher** on the desk to switch between the **Teacher** and the **Laptop** connection

## • OUT A -> 1 - Teacher Station

• OUT A —> 2 - Laptop connection

When finished, log out of the Teacher Station (or disconnect laptop) and tap the **I'm all Done** button on the bottom right of the Crestron touchpad to power down the projector.

## NOTES:

– Use the extra cable on the teacher desk for the laptop. It comes with a USB-C adapter, or can be plugged directly into your HDMI port.

- DO NOT disconnect the cable from Teacher Station!

- We've been seeing some workstations not refresh the Azure Login Screen after a user logs out. If this happens, just reboot the workstation from the button on the bottom of the login window. We're working on a longterm fix in the meantime.

Having Issues? File a ticket 24/7 at: <u>helpesk.cad.rit.edu</u>